# Руководство пользователя (Сотрудник лаборатории)

## Модуль сотрудника лаборатории

- Запустите браузер.
- Если браузер правильно настроен, то вы получите доступ к системе.
- Для дальнейшей работы необходима авторизация. Введите логин и пароль в соответствующие поля в левой верхней части окна.
- Если логин и пароль верны, то вы сможете продолжить работу. В случае неудачи повторите ввод. Будьте внимательны – пароль и логин вводится латинскими буквами, часть букв пароля - заглавные. Помните, что в системе хранится конфиденциальная информация, поэтому сложный пароль является необходимым требованием безопасности.

## Начало работы

Меню лаборанта состоит из следующих пунктов:

| Здравствуйте, Владимир  | Викторович!     | 1 | 70                  |
|-------------------------|-----------------|---|---------------------|
| Настройка               |                 | 2 |                     |
| Поиск                   |                 |   |                     |
| Отчеты                  |                 |   |                     |
|                         |                 |   |                     |
| Amera                   |                 |   |                     |
| Направления             |                 |   |                     |
| Обновить список         |                 |   |                     |
| Все исследования        |                 | 3 |                     |
| с 27-04-2023 по 04-05-2 | 2023            | 4 | $ \longrightarrow $ |
| 04-05-2023              |                 |   |                     |
|                         | Макова Д. С.    | 5 |                     |
| 12-20                   | макова д. С.    |   |                     |
| 12:30                   | Тилецкова д. С. |   |                     |
| 28-04-2023              | TECTOB 1. 1.    |   |                     |
| 08:00                   | Ладысова Д. С.  |   |                     |
| Завершено:              |                 |   | $\equiv$            |
| 1. Макова Д. С.         |                 | 6 |                     |
| 2. Ладысова Д. С.       |                 |   |                     |
| 3. Макова Д. С.         |                 |   |                     |
| 4. Пилецкова Д. С.      |                 |   |                     |
| 5 Тестов Т. Т.          |                 |   |                     |

• Приветствие пользователя, настройка интерфейса и частые вопросы - Блок основных функций процедурной сестры - Настройка - настройка анализов и параметров, доступных к оказанию - Поиск - поиск пациента в базе - Отчеты блок отчетов по оказанным услугам - Аптека - блок аптека, для создания требований и просмотр склада - Направления - просмотр записи пациентов по исследованиям и параметрам - Обновить список - обновление обновления очереди пациентов, записанных на прием. - Селектор "Вида исследований" - для фильтрации направлений по виду исследования. - Период для просмотра направлений за определенные даты - Пациенты, записанные на исследования. -Осмотренные пациенты в рамках текущего дня. ==== Повседневные действия с картой пациента ==== == Доступ к ЭМК амбулаторного пациента ==== Для доступа к ЭМК (Электронной медицинской карте), нажмите на просмотр карты пациента (щелкнув по его фамилии в списке пациентов/осуществив поиск в базе). После чего станут доступны для просмотра разделы карты пациента (у лаборантов обычно доступен раздел лабораторная диагностика). === Просмотр очереди пациентов === В меню лаборанта вы видите пациентов записанных на текущий день. Если в предыдущие дни вы не оказали услугу, то под текущей датой (04.05.2023), будет список пациентов за предыдущие дни (пример

|                  | 04-05-2023     |                       |                   |                |                   |
|------------------|----------------|-----------------------|-------------------|----------------|-------------------|
|                  |                | Мак                   | ова Д. С.         |                |                   |
|                  |                | Мак                   | ова Д. С.         |                |                   |
|                  |                | 12:30 Пил             | ецкова Д. С.      |                |                   |
|                  |                | Тест                  | тов Т. Т.         |                |                   |
|                  | 28-04-2023     |                       |                   |                |                   |
| 28.04.2023).     |                | 08:00 Лад             | ысова Д. С.       |                | Лля просмотра     |
| на какую усл     | угу записан    | пациент, наве         | дите курсор       | мыши на фам    | илию пациента в   |
| очереди. Поя     | вится всплы    | вающая подс           | казка, с инфо     | ормацией об у  | услуге, на        |
|                  |                | Тестов Т. 1           | Г.                |                |                   |
| которую запи     | асан пациент   | 13:00 ф Биохи         | мический анализ к | крови          | • Фильтр по       |
| видам анализ     | зов == Досту   | /пен фильтр п         | о видам анал      | 1изов входящ   | ИХ В ЭТИ          |
| разделы, и по    | о дате запис   | и.                    |                   |                |                   |
| Заравствуйте Вл  | алимир Викторо | вил                   |                   |                |                   |
| одраветвулте, вз | адимир Викторо |                       | r U               | -              |                   |
| Настройка        |                |                       |                   |                |                   |
|                  |                |                       |                   |                |                   |
| Поиск            |                |                       |                   |                |                   |
| Отчеты           |                |                       |                   |                |                   |
| A ======         |                |                       |                   |                |                   |
| Allieka          |                |                       |                   |                |                   |
| Направления      |                |                       |                   |                |                   |
| Обновить сли     | cor            |                       |                   |                |                   |
| ООНОВИТЬ СПИ     | COK            |                       |                   |                |                   |
| Биохимически     | й анализ крови |                       |                   | •              |                   |
| с 08-03-2023 по  | 04-05-2023     |                       |                   |                |                   |
| 04-05-2023       |                |                       |                   | -              |                   |
|                  | Н Тест         | ов Т. Т.              |                   |                |                   |
| 19-04-2023       | Чена           | йси                   |                   | -              |                   |
|                  | 1017           | N 0. M.               |                   |                |                   |
|                  |                |                       |                   | == Ин,         | дикация           |
| направлений      | из стациона    | ра == Если па         | циент лежит       | в стационаре   | е, то рядом с его |
|                  | Б              | иохимический ана      | ализ крови        |                |                   |
|                  | c              | 08-03-2023 по 04-0    | 5-2023            |                |                   |
|                  | 04-            | 05-2023               |                   |                |                   |
|                  |                |                       | 🖽 Тестов Т. Т     |                |                   |
|                  | <u>19-</u>     | 04-2023               |                   |                |                   |
|                  |                |                       | Ченяй С. И        | -              |                   |
| фио будет ик     | онка 🖽         |                       |                   |                |                   |
| == Индикаци      | я направлен    | ий == Подсве          | тка пациенто      | ов зеленым - о | означает что      |
| направление      | доступно дл    | <b>1</b> я заполнения | протокола. Г      | Подсветка же   | лтым пациентов    |
| означает что     | пациенту на    | чали заполня          | ть протокол,      | но не законч   | или работу с ним. |
|                  |                |                       | $ \Pi_{0}$        |                |                   |

требуется блокировка протокола анализа. == Перенос пациентов в категорию "Завершено" после блокировки анализа. == После завершения заполнения протокола и его блокировки, пациент попадает в раздел "Завершено"

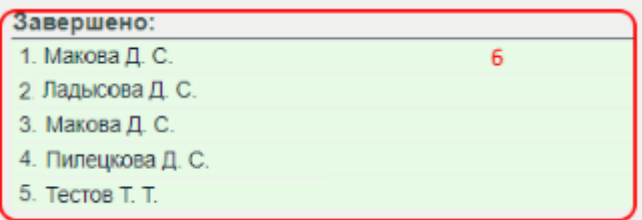

электронной медицинской карты (ЭМК) пациента по заданным критериям (ФИО, номер амбулаторной карты). в меню лаборанта необходимо выбрать пункт

|          | Здравствуйте, Владимир Викторович!  | 70            |                  |
|----------|-------------------------------------|---------------|------------------|
|          | Настройка                           |               |                  |
|          | Поиск                               |               |                  |
|          | Отчеты                              |               |                  |
|          | Аптека                              |               |                  |
|          | Направления                         |               |                  |
| «Поиск»  | Обновить список                     |               | После чего       |
| откроетс | я форма поиска пациента, для поиска | необходимо ук | азать критерии и |
|          |                                     |               |                  |

#### нажать на кнопку «Искать пациента» '

| Поиск         | пациента                            |                 |       |         |
|---------------|-------------------------------------|-----------------|-------|---------|
| Фамил<br>Имя: | ия: Те                              | естов           |       |         |
| Отчест        | гво:<br>карты:                      | E.              |       |         |
| Поиск         | истории:                            | f.              |       | <u></u> |
| Прогр         | амма найдет всех пациентов (        | с такими параме | трами |         |
| Nº            | ФИО и год рождения                  | Доп. инфо       |       |         |
| 1.            | Тестов Тестовый Тестович 10.12.1980 | ) г. р. 3594    | ۲     |         |

Нажмите 🔍 для

просмотра карты пациента. === Добавление записей в карту ==== После открытия ЭМК пациента (через поиск или очередь пациентов), в правой части программы, вы увидите направления пациента в кабинет, за которым вы закреплены. Проверьте чтобы у вас был настроен фильтр записей по датам, и нажмите "Обновить" при необходимости. 5/10

| Здравствуйте, Владимир Викторович! 7 😧                                                                                                    | Тестов Тестовый Тестович 10.12.1980 г.р. 🖹 @         |     |
|----------------------------------------------------------------------------------------------------|------------------------------------------------------|-----|
| Настройка                                                                                                    |                                                      |     |
| Поиск                                                                                                    |                                                      |     |
| Отчеты                                                                                                    | паправление для оплаты                               |     |
| Аптека                                                                                                    | Лаборатория.                                         |     |
| Направления                                                                                                    | Услуга: Биохимический анализ крови.                  |     |
| Обновить список                                                                                                    | Buo operativi Manananianti unite anti-               |     |
|                                                                                                    | Бид оплаты: лидивидальный расчет.<br>Наименование    |     |
| с. 27-04-2023 по. 04-05-2023                                                                                                    | ТР Общий белок                                       |     |
| 04-05-2023                                                                                                    | СКЕ Кралинин ТО Типлинин                             |     |
| 13:30 Максимова Д. С.<br>Максимова Д. С.                                                                                                    | GGT Innumerpana<br>GGT Innumerpana                   |     |
| Максимова Д. С.<br>12:30. Пипециал В. С.                                                                                                    | ALP Ugenovana doceparasa                             |     |
| Н Тестов Т. Т.                                                                                                    | Mg Mansuia<br>LDH Anstragenepotensas                 | - 1 |
| 28-04-2023<br>08:00 Палысева П. В.                                                                                                    | СRР С-реактивный белок                               |     |
| Завершено:                                                                                                    | HDL-С Холестерин липопротеннов высокой плотности     |     |
| 1. Для_опытов Д. Д.                                                                                                    | Дата: 04.05.2023 Время приема: с 09:00 до 16:00.     |     |
| 2. Максимова Д. С.<br>3. Максимова Д. С.                                                                                                    |                                                      |     |
| 4. Пилецкая В. С.                                                                                                    |                                                      |     |
| <ol> <li>Пилецкая В. С.</li> <li>Пилецкая В. С.</li> </ol>                                                                                                    | -                                                    |     |
| 7. Пилецкая В. С.                                                                                                    |                                                      | j   |
|                                                                                                    |                                                      |     |
| Нажмите 💙 , д                                                                                                    | цля создания записи. После чего заполните протокол и |     |
| заблокируйте его                                                                                                    |                                                      |     |
| Тестов Тестовый Тестович 10.12.1980 г.р. 🗎 @                                                                                                    |                                                      |     |
|                                                                                                    |                                                      | -   |
|                                                                                                    |                                                      |     |
|                                                                                                    | Назначения и направления                             |     |
| Направление для оплаты                                                                                                    | Назначения и направления                             |     |
| Направление для оплаты                                                                                                    | Назначения и направления                             |     |
| Направление для оплаты<br>Лаборатория.<br>Услога Билозамический аналых коори                                                                                                    | Назначения и направления                             |     |
| Направление для оплаты<br>Лаборатория.<br>Услуга: Бигоимический анализ ярови.                                                                                                    | Назначения и направления                             |     |
| Направление для оплаты<br>Лаборатория.<br>Услуга: Бисокимческий анализ крови.<br>Вид оплаты: Индиеизуланный расчет.<br>Наименсвание                                                                                                    | Назначения и направления                             |     |
| Направление для оплаты<br>Лаборатория.<br>Услуга: Бисиминческий анализ крови.<br>Вид оплаты: Индивидуальный расчет.<br>Наименеевание<br>ТР Общий белос                                                                                                    | Назначения и направления                             |     |
| Направление для оплаты<br>Лаборатория.<br>Услуга: Бисомилческий анализ крови.<br>Вид оплать: Индикеузланный расчет.<br>Наменование<br>ТР Общый балок<br>ОС Е Граятични.<br>То Толгая алия.                                                                                                    | Назначения и направления                             |     |
| Направление для оплаты<br>Лаборатория.<br>Услуга: Биохимический анализ крови.<br>Вид оплать: Индиеизуальный расчет.<br>Ниминисание<br>Та общий балок<br>СРЕ Граятинии.<br>То Триглиарии.<br>ЗобТ Гами-лузии-транофераза                                                                                                    | Назначения и направления                             |     |
| Направление для оплаты<br>Лаборатория.<br>Услуга: Бисокимческий анализ крови.<br>Вид оплать: Индинуальный расчет.<br>Нимиженсевание<br>ТР Общий балок<br>ОСЕ Гразломн.<br>То Тритлицорка<br>СОТ Граман-путаки-пранофераза<br>Д.P. Цено-кая фосфятава<br>Д.P. Цено-кая фосфятава                                                                                                    | Назначения и направления                             |     |
| Направление для оплаты<br>Лаборатория.<br>Услуга: Бисохим-ческий анализ крови.<br>Вид оплати: Индивидуальный расчет.<br>Наизнекование<br>То Токликарии.<br>СКЕ Граятион.<br>СП Граятиарии.<br>GGT Гамиа-путам-праноферала<br>ALP Цено-сиа фосфятала<br>My Малчий.                                                                                                    | Назначения и направления                             |     |
| Направление для оплаты<br>Лаборатория.<br>Услуга: Бисиман-всиий анализ крови.<br>Вид оплать: Индивизуальный расчет.<br>Наимеенсевание<br>ТР Общий бакос<br>СВЕ (раятион<br>ТР Толинариа<br>GGT Гамиа-путами-пракофераа<br>AUP Шохоная фофятая<br>Му Магний<br>LDH Лагласепцеротенаа<br>СВР Средятиема беокс                                                                                                    | Назначения и направления                             |     |
| Направление для оплаты           Лаборатория.           Услуга: Бискимический анализ крови.           Вид оплать: Индивидуальный расчет.           Наконскание           Т7 Общий балос           СКК Гравлючи           Т0 Такие-глугами-граноферала           СКГ Гамие-глугами-граноферала           Д.Р. Целоная фосфятаза           Им Миний           СМР Гамлерикарий           СМР Гамлерикарий           СМР Гамлерикарий           СМР Сосклотивной балос           СМР Сосклотивной соской плотности                                                                                                    | Назначения и направления                             |     |
| Направление для оплаты<br>Лаборатория.<br>Услуга: Бисоимический анализ крови.<br>Вид оплать: Индигеруланый расчет.<br>Намижескаемие<br>То Общий балок<br>ОСРЕ Гразличи.<br>ОСРЕ Гразличи.<br>ОСРЕ Гразличи.<br>ОСРЕ Гразличи.<br>ОСРЕ Гразличи.<br>ОСРЕ Гразличи.<br>ОСРЕ Гразличи.<br>ОСРЕ Гразличи.<br>ОСРЕ Гразличи.<br>ОСРЕ Гразличи.<br>ОСРЕ Гразличи.<br>ОСРЕ Гразличи.<br>ОСРЕ Гразличи.<br>ОСРЕ Гразличи.<br>ОСРЕ Гразличи.<br>ОСРЕ Гразличи.                                                                                                    | Назначения и направления                             |     |
| Направление для оплаты<br>Лаборатория.<br>Услуга: Бисохиячносий акализ крови.<br>Вид оплать: Индиейуальный расчет:<br>Наименование<br>ТО-Одий балок<br>СКЕ (реалион)<br>10 Тритинария<br>ССК (реалион)<br>ССК (реалион)<br>ССК (реа | Назначения и направления                             |     |
| Направление для оплаты<br>Лаборатория.<br>Услуга: Бисохимический акализ кроен.<br>Вид оплати: Индиецуальный расчет.<br>Наименование<br>ТР Общий белок<br>СКЕ Гревлион<br>ТО Толигиндрой<br>СКЕ Гревлион<br>ПО Талигиндрой<br>СКЕ Гревлион<br>ПО Талигиндрой<br>СКЕ Гревлион<br>ПО Талигиндрой<br>СКЕ Гревлион<br>ПО Талигиндрой<br>СКЕ Гревлион<br>СКЕ Гревлион<br>ПО Талигиндрой<br>СКЕ Сревлион<br>ПО Талигиндрой<br>СКЕ Сревлион<br>ПО Сревли СКЕ<br>СКЕ Сревлион<br>ПО Сревли СКЕ<br>СКЕ Сревлион<br>ПО Сревли СКЕ Сревлион<br>ПО Сревли СКЕ<br>СКЕ Сревлион<br>ПО Сревли СКЕ<br>СКЕ Сревлион<br>ПО Сревли СКЕ<br>СКЕ Сревлион<br>ПО Сревли СКЕ<br>СКЕ Сревли СКЕ<br>СКЕ Сревли СКЕ<br>СКЕ Сревли СКЕ<br>СКЕ Сревли СКЕ<br>СКЕ Сревли СКЕ<br>СКЕ Сревли СКЕ<br>СКЕ СРЕВЛИ СКЕ<br>СКЕ СРЕВЛИ СКЕ<br>СКЕ<br>СКЕ СРЕВЛИ С          | Назначения и направления                             |     |
| Направление для оплаты           Лаборатория.           Услуга: Бисиман-всиий анализ крови.           Вид силлать: Индивидуальный расчет.           Наконскозыва           ТР Общий белок.           СРЕ Граятион.           ТО Тралицариа.           Об Глама-плутам-пракофераза           А.Р. Целосная фосфитаза           Малиний           СРЕ Граятивнай белок.           СРЕ Граятивнай белок.           СРЕ Граятивнай белок.           СРЕ Граятивнай белок.           СРЕ Граятивнай белок.           СРЕ Граятивнай белок.           Дага: 04.05.2023 Время приемах: с 09.00 до 16.00.                                                                                                    | Назначения и направления                             |     |
| Направление для оплаты<br>Лаборатория.<br>Услуга: Бисимин-еслий анализ крови.<br>Вид оплать: Индиверуальный раснех:<br>Наливенсание<br>ПР Общий блос<br>СВЕ (равличин<br>ТР Общий блос<br>СВЕ (равличин<br>ТО Талин-крика<br>ОбТ Тамин-слугазин-транофораза<br>А.Р. Шонова феофятаза<br>Му Минчий<br>СВН Лагиделидогензаа<br>СВР Сувалением феофятаза<br>НСС Удлевтервия липопротеннов высокой плотности<br>Дата: 04.05.2023 Время приема: с 09.00 до 16.00.                                                                                                    | Назначения и направления                             |     |
| Направление для оплаты<br>Лаборатория.<br>Услуга: Бисоимический аналия крови.<br>Вид оплать: Индиерудланый расчет.<br>Наименесавие<br>ТР Общий балок<br>ОСЕ Гранимин<br>ОСТ Гранимина<br>СОТ Гранимина состата<br>СОТ Гранимина восфятаза<br>А.р. Цанотика восфятаза<br>М. Милики<br>ЦСН Лапиралиротеназа<br>ССР С-равитиения белок<br>НСС-5 Хапирализмина с 09.00 до 16.00.                                                                                                    | Назначения и направления                             |     |
| Направление для оплаты           Лаборатория.           Услуга: Енголиянческий анализ крови.           Вид сплать: Индиейудляный расчет.           Наменсевание           ТО-Общий балок           СВЕ Гованон           10 Траллядоц           СВЕ Гованон           10 Траллядоц           СВЕ Гованон           10 Траллядоц           СВЕ Гованон           10 Траллядоц           СВЕ Гованон           10 Траллядоца           СВЕ Гованон           10 Траллядоца           СВЕ Гованон           11 Траллядоца           СВЕ Гованон           12 Траллядоца           СВЕ Гованон           13 Траллядоца           СВЕ Гованон           ЦАН Каледонаровская           СРЕ Средствений белок           Н-С. Халестврем литороганнов выской полтости           Дата: 04.05.2023 Время приема: с 09.00 до 16.00.           Онобазования приема: с 09.00 до 16.00.           Онобазования приема: с 09.00 до 16.00.                                                                                                    | Назначения и направления                             |     |
| Направление для оплаты           Лаборатория.           Услуга: Бисохимический анализ крови.           Вид соллать: Индиевудланый расчет.           Наконскание           ТР: Общий белок           ССВ: Гранлови.           По Тритикарие           По Тритикарие           ССВ: Гранлови.           По Тритикарие           ССВ: Гранлови.           По Тритикарие           ССВ: Гранлови.           По Тритикарие           ССВ: Гранлови.           По Тритикарие           ССВ: Гранлови.           ЦР. Цансков фосфитава           ЦР. Маничий           ЦР. Маничий <t< th=""><th>Назначения и направления</th><th></th></t<>                                                                                                    | Назначения и направления                             |     |
| Направление для оплаты           Лаборатория.           Услуга: Бисокмаческий анализ ярови.           Вид оплать: Индивидуальный расчет.           Наконсконский анализ ярови.           Наконсконский анализ ярови.           Наконсконский анализ ярови.           Побщий балок           СРЕ Греатион-<br>170 Тритинариа           Об 7 Тамиа-путамо-трасофораза           А.Р. Ецестоная фофтаза           СРЕ Греатион-<br>10СК: Халектерии литопротенное выской полности           Дята: 04.05.2023 Время приема: с 09.00 до 16.00.           О4.05.2023 Бисокимический анализ кроки           Сосразник-шаблон)         Загрузить шаблон)           А.Р. Целогичая фосфатаза         С.Р. Соразникаций балок.                                                                                                    | Назначения и направления                             |     |
| Направление для оплаты           Лаборатория.           Услутя: Бисокинческий анализ крови.           Вид оплать: Индигеруланый расчет.           Намонсказыве           То Общай балок           ОСВ Гранямия.           ОТ Ганкларов           ОТ Ганкларов           ОСР Гранямия.           ОД Ганкларов           ОД Ганкларов           ОД Ганкларов           ОД Ганкларов           ОД Ганкларов           ОД Ганкларов           ОД Ганкларов           ОД Ганкларов           ОД Ганкларов           ОД Ганкларов           ОД Ганкларов           ОД Ганкларов           ОД Ганкларов           Дита           ОД Ганкларов           ОД Ганкларов           ОД Ганкларов           ОД Ганкларов           ОД Ганкларов           ОД Ганкларов           ОД Ганкларов           ОД Ганкларов           ОД Ганкларов           ОД Ганкларов           ОД Ганкларовороворов           ОД Ганклароворовороворов                                                                                                    | Назначения и направления                             |     |
| Направление для оплаты           Лаборатория.           Услуга: Бисокинческий анализ крови.           Вуд сплать: Индиерудлений расчет.           Намоексание           ТО-Общий балок           ССЕГ (Различения)           ТО Тритинарии.           Об Ганика-путакинтрансфораза           А.Р. Цанская формтаза           Ц.Р. Иланованороназа           СРЕ (Розличение форма)           П.Р. Притинариса:           СРЕ (Розличена)           СРЕ (Розличение)           По Тритинариса:           СРЕ (Розличена)           СРЕ (Розличена)           СРЕ (Розличена)           СРЕ (Розличена)           СРЕ (Розличена)           СРЕ (Розличена)           СРЕ (Розличена)           СРЕ (Розличена)           СРЕ (Розличена)           СРЕ (Розличена)           СРЕ (Розличена)           СРЕ (Розличение)           Дата: 04.05.2023 Время приема: с 09.00 до 16.00.           ОЗА 2023 Бискимический анализ крови           Соврачить шаблон)           Датурить шаблон (Затрувить шаблон и           АР Цаночная форфатаза:           СОГ Гамая-путакинтрансфераза:           СРЕ (Розличениениениена:           СРЕ (Розличениениена: <th>Назначения и направления</th> <th></th>                                                                                                    | Назначения и направления                             |     |
| Направление для оплаты           Лаборатория.           Услуга: Бисохимический анализ крови.           Вид сролять: Индиекудиальный расчет.           Наконсказиве           ТР: Общей белок           ОСВ Гранлиски           По Тритикарии           По Тритикарии           ОК Гранлиски           СОВ Гранлиски           СОВ Гранлиски           СОП Такика-путани-транофораза           А.Р. Целосная фосфитаза           САР С-различения белок           НОС-5 Холестврен ликопротенное въкоской полности           Дата: 04.05.2023 Время приема: c 09.00 до 16.00.           Соранить шаблок           Соранить шаблок           Соранить соранить сораназа:           Соранить сорани сораназа:           Сор                                                                                                    | Назначения и направления                             |     |
| Направление для оплаты           Лаборатория.           Услуга: Бисохманноский анализ ярови.           Вид оплать: Индивидуальный расчет.           Наконсконны           ТР Общий белос           ССКЕ Гревлюни.           ТО Толипандориа.           Общий белос           СКК Гревлюни.           ТО Толипандориа.           Общий белос           СКК Гревлюни.           ТО Толипандориа.           СКК Гревлюни.           ТО Толипандориа.           СКК Гревлюни.           СКК Гревлюни.           СКК Гревлюни.           СКК Гревлюни.           СКК Гревлюни.           СКК Гревлюни.           СКК Гревлюни.           СКК Гревлюни.           СКК Гревлюни.           СКК Гревлюни.           ССК Схалектерын.           Сордания.           Сверания.           Сордания.           Сверания.           Сверания.           Сверания.           Сверания.           Сверания.           Сверания.           Сверания.           Сверания.           Сверания.           Сверания.           Сверания. </th <th>Назначения и направления</th> <th></th>                                                                                                    | Назначения и направления                             |     |
| Направление для оплаты           Лаборатория.           Услута: Бисоимический анализ крови.           Вид сплать: Индивидуальный расчет.           Наможнование           ТР Общий балок           ОЕТ Гранма-путанону расчет.           Наможнование           ТР Общий балок           ОЕТ Гранма-путанону расчераза           А.Р. Целочнова вософтяза           Му Милий           ЦСН Лапиральноровнова           СРЕ Грана-путанистранофораза           Ди И С.У. Слагованоровнова           Ди И С.У. Слагование протоконков           Исо С 2023 Время приема: с 09.00 до 16.00.           ОС Гамма-путанитранофораза:           Дита: 04.05.2023 Бремя приема: с 09.00 до 16.00.           ОС Соразить шаблов:           ОГ Гамма-путанитранофораза:           ЦСН Лапирепиротеная:           СОГ Гамма-путанитранофораза:           ЦСН Лапирепиротеная:           СОГ Гамма-путанистранофораза:           ЦСН Лапирепиротеная:           СВЕ Граниние:           НО.С. Холестерит плопоротенове высокой потности:           Му Малий:           То приглицерир;                                                                                                    | Назначения и направления                             |     |
| Направление для оплаты           Лаборатория.           Услуга: Екосикический анализ крови.           Вид сплать: Индивидуальный расчет.           Намонскание           ТО-Окрай балок           СФЕ (Баланон<br>ТО Тралладоца)           СФЕ (Баланон<br>ТО Тралладоца)           СФЕ (Баланон<br>ТО Тралладоца)           СФЕ (Баланон<br>ТО Тралладоца)           СФЕ (Баланон<br>ТО Тралладоца)           СФЕ (Баланон<br>ТО Тралладоца)           СФЕ (Баланон<br>СФЕ (Баланон<br>ТО Тралладоца)           СФЕ (Баланон<br>СФЕ (Баланон<br>К)           САР С-реалтеры лиопротеннов выской потности:<br>Дата: 04.05.2023 Время приема: 0.00.00 до 16.00.           Собранить шаблон)         Затуриять шаблон (Собранить шаблон (Собранить)           Дата: 04.05.2023 Время приема: 0.00.00 до 16.00.         Собранить шаблон)           Собранить шаблон)         Затуриять шаблон (Собрана)           Собранить шаблон)         Затуриять шаблон (Собранить)           Собранить шаблон)         Затуриять шаблон (Собрана)           Собранить шаблон)         Затуриять шаблон (Собрана)           Собранить шаблон)         Затуриять шаблон (Собрана)           Собранить шаблон)         Затуриять шаблон (Собрана)           Собранить шаблон)         Затуриять шаблон (Собрана)           Собранить шаблон)         Затуриять шаблон (Собрана)                                                                                                    | Назначения и направления                             |     |
| Направление для оплаты           Лаборатория.           Услуга: Бисохимический акализ крови.           Вид соллать: Индиейудланый расчет.           Наконскание           ТО-Одий балок           ОСЕ Траильери           По Траильери           ОСЕ Траильери           ОСЕ Траильери           По Траильери           ОСЕ Траильери           ОСЕ Траильери           ОСТ Такиа-путанк-транофорала           А.Р. Целосная своорятав           И.Р. Паклодендоренная           САР С-различений белок           НОС-5 Холестврен липопротенное высокой поплости           Дата: 04.05.2023 Бремя приема: с 05.00 до 16.00.           ОКАБ-2023 Бремя приема: с 05.00 до 16.00.           ОСО Соранить шаблов.           Соранить шаблов.           Дата: 104.05.2023 Бремя приема: с 05.00 до 16.00.           ОС Соранить шаблов.           Соранить шаблов.           Соранить шаблов.           ОС Какстерии пипопротенное высокой полности:           М.Магний:           10 Тоитилирири;           10 Тоитилирири;           10 Тоитилирири;           10 Тоитилирири;           10 Тоитилирина:           10 Тоитилирири;           10 Тоитилирири; <tr< th=""><th>Назначения и направления</th><th></th></tr<>                                                                                                    | Назначения и направления                             |     |
| Направление для оплаты           Лаборатория.           Услуга: Бисохимический анализ крови.           Вид оплать: Индивидуальный расчет.           Наконскание           То Общий белок           ССЕ Граятион.           То Талипароца           GGT Тамиа-путамитрансфераза           А.Р. Целосная фосфатаза           И.Р. Малиная фосфатаза           СРЕ С-разливный белок           СРЕ С-разливный белок           СРС - разливный белок           СРС - разливный белок           СРС - разливный белок           СРС - разливный белок           СРС - разливный белок           СРС - разливный белок           СРС - разливный белок           СРС - разливный белок           СРС - разливный белок           СРС - разливный белок           Сверамить шаблов           Сверамить шаблов           Сверамить шаблов           Сверамить шаблов           Сверамить шаблов           Сверамить шаблов           Сверамить шаблов           Сверамить шаблов           Сверамить шаблов           Сверамить шаблов           Сверамить шаблов           Сверамить шаблов           Сверамить шаблов           Све                                                                                                    |                                                      |     |
| Направление для оплаты           Лаборатория.           Услута: Бисокинческий анализ крови.           Вид сплать: Индивидуальный расчет.           Наможеская           ТО Общий балок           ОСТ Граниструганной расчет.           Наможеская           ТО Общий балок           ОСТ Граниструганной расчет.           Наможеская           ТО Общий балок           ОСТ Гранистругамистранофорала           А.Р. Целоная соортяза           Му Милий           ЦСН Латираспротенкая           СФР С-разликтранофорала           А.Р. Целоная соортяза           М.Р. С.У.Солганиза, ССРР С-разликтранофорала           СРР С-разликтранофорала           СРР С-разликтранофорана           И-О.С. Холестерин липопротенное выской плотности:           А.Р. Целоная фоофатаза:           СОГ Гамисклугамистринофоралаза:           СОГ Гамисклугамистринофоралаза:           СОГ Гамисклугамистринофоралаза:           СОГ Гамисклугамистринофоралаза:           СОГ Гамисклугамистринофоралаза:           СОГ Гамисклугамистринофоралаза:           СОГ Гамисклугамистринофоралаза:           СОГ Гамисклугамистринофоралаза:           СОГ Бамисклугамистринофоралаза:           СОГ Соралитисклимопортестискли                                                                                                    |                                                      |     |
| Направление для оплаты           Лаборатория.           Услуга: Бисоциянской анализ крови.           Вид сплать: Индиерудланый расчет:           Намовскаяме           ТО-Общий балок           СВГ Гамак-путаминтрансферааа           А.Р. Целоная фосфиза           А.Р. Целоная фосфиза           ОС Гамак-путаминтрансферааа           А.Р. Целоная фосфиза           П.Р. Сульятеры, липопротенное высокой плотности.           Дока 5.023 Бискимический анализ крови.           СКРС Сульятеры, липопротенное высокой плотности.           Дата:         4.05.2023 Время приема. с 09.00 до 16.00.           ОКА 5.023 Бискимический анализ крови.           Сокраните шаблов.         Загруать шаблов.           П.Р. Сульятерия.         Загруать шаблов.           П.Р. Сульятерия:         Загруать шаблов.           П.Р. Сульятерия:         Висок плотности:           П.Р. Палторендоренаа:         Загруать шаблов.           П. Палторендоренаа:         Загруать шаблов.           П.Р. Общий белов:         П.Р. Общий белов:           П.Р. Общий белов:         П.Р. Общий белов:           П.Р. Общий белов:         П.Р. Общий белов:           Примечание:         П.Р. Общий белов:                                                                                                    |                                                      |     |
| Направление для оплаты           Лаборатория.           Услуга: Бисокияческий анализ крови.           Вид соллать: Индиейудляный расчет:           Нановские           То Общий балок           СКЕ [Браллони;           10 Траличария.           СКЕ [Браллони;           10 Траличария.           СКЕ [Браллони;           10 Траличария.           СКЕ [Браллони;           10 Траличария.           СКЕ [Браллони;           10 Траличария.           СКЕ [Браллони;           10 Траличария.           СКЕ [Браллони;           10 Траличария.           СКЕ [Браллони;           СКЕ [Браллони;                                                                                                    |                                                      |     |
| Направление для оплаты           Лаборатория.           Услуга: Бисохимческий анализ крови.           Вид оплать: Индивидуальный расчет.           Накование           ТР: Общей балок           ССБ (браллов.)           ПО Триликарие           Вод ОП Тамик-путанистранофорала           А.Р. Ецено-ока фосфатаза           Му Малий           СРГ - сраглятений белос.           НОС-6 Холестврон плопротенное высокой полности           Дата: 04.05.2023 Время приема: с 09.00 до 16.00.           ОСБ Кразитие           Согранить шаблов.           Дата: 04.05.2023 Время приема: с 09.00 до 16.00.           Историторический анализ крови.           Согранить шаблов.           Дата: 04.05.2023 Время приема: с 09.00 до 16.00.           Исторанить шаблов.           Дата: 04.05.2023 Время приема: с 09.00 до 16.00.           Исторанить шаблов.           Дата: 04.05.2023 Время приема: с 09.00 до 16.00.           Исторанить пропротенное высокой полности:           Ди Целоная фосфатаза:           ОН Панихорегираничесний белов:           Приглицарица;           Триглицарицарица;           По Общай белов:           СКР С-равитенный белов:           Примечание:           Отобраанть серытые параметры                                                                                                    |                                                      |     |

Если услуга комплексная (состоит из набора выборочных параметров), то в протоколе можно будет заполнить поля - согласно направлению. Примеры заполненного бланка

laborant

| Лабораторная диагностика                                           |                          |                     |               |       |  |  |  |  |  |  |
|--------------------------------------------------------------------|--------------------------|---------------------|---------------|-------|--|--|--|--|--|--|
| 04.05.2023 Общий клинический анализ крови                          |                          |                     |               |       |  |  |  |  |  |  |
| Показатель                                                         | Romanna Projector        |                     |               |       |  |  |  |  |  |  |
|                                                                    |                          |                     | M X           |       |  |  |  |  |  |  |
| WBC                                                                | 5.78                     | 10 <sup>9</sup> /n  | 4.00-10.00    |       |  |  |  |  |  |  |
| LYM                                                                | 2.32                     | 10 <sup>9</sup> /л  | 0.60-4.10     |       |  |  |  |  |  |  |
| MD                                                                 | 0.4                      | 10 <sup>9</sup> /n  | 0.10-0.50     |       |  |  |  |  |  |  |
| GRA                                                                | 3.06                     | 10 <sup>9</sup> /n  | 2.00-7.80     |       |  |  |  |  |  |  |
| LYMN                                                               | 40.1                     | 5                   | 20.00-50.00   |       |  |  |  |  |  |  |
| MD%                                                                | 7                        | 5                   | 3.00-10.00    |       |  |  |  |  |  |  |
| GRA%                                                               | 52.9                     | 5                   | 40.00-70.00   |       |  |  |  |  |  |  |
| RBC                                                                | 4.16                     | 10 <sup>12</sup> /n | 3.80-5.80     |       |  |  |  |  |  |  |
| нав                                                                | 95                       | ria                 | 110.00-165.00 |       |  |  |  |  |  |  |
| MCHC                                                               | 282                      | ria                 | 320.00-360.00 |       |  |  |  |  |  |  |
| мсн                                                                | 22.9                     | w                   | 26.50-33.50   |       |  |  |  |  |  |  |
| MCV                                                                | 81.2                     | фл                  | 80.00-99.00   |       |  |  |  |  |  |  |
| RDW-DV                                                             | 12.2                     | 5                   | 10.00-15.00   |       |  |  |  |  |  |  |
| RDW-3D                                                             | 41                       | фл                  | 35.00-56.00   |       |  |  |  |  |  |  |
| HCT                                                                | 33.8                     | 5                   | 35.00-50.00   |       |  |  |  |  |  |  |
| PLT                                                                | 312                      | 10 <sup>9</sup> /л  | 100.00-300.00 |       |  |  |  |  |  |  |
| MPV                                                                | 7.8                      | ¢n.                 | 7.00-11.00    |       |  |  |  |  |  |  |
| PDN                                                                | 13.7                     | 5                   | 10.00-18.00   |       |  |  |  |  |  |  |
| PCT                                                                | 0.242                    | 2                   | 0.10-0.50     |       |  |  |  |  |  |  |
| P-LCR                                                              | 14.1                     | %                   | 13.05-43.00   |       |  |  |  |  |  |  |
| Примецичие:                                                        |                          |                     | Ø             |       |  |  |  |  |  |  |
|                                                                    |                          |                     | Спис          | ать 🖃 |  |  |  |  |  |  |
|                                                                    | лаоораторная диагностика |                     |               |       |  |  |  |  |  |  |
| .05.2023 Определение уровня ферритина в крови (экспресс)           |                          |                     |               |       |  |  |  |  |  |  |
| аключение: менее 14.<br>еференсные значения: норма — 20 -250 нг/мл |                          |                     |               |       |  |  |  |  |  |  |
|                                                                    |                          |                     | O COLLE       |       |  |  |  |  |  |  |
|                                                                    |                          |                     | Chine         |       |  |  |  |  |  |  |

Услуга добавлена и оказана. === Настройка === Позволяет лаборантам самостоятельно скрывать анализы и позиции анализов, которые не оказываются в лаборатории. Например не обращаться к системному администратору каждый раз, когда закончился реактив или временно не выполняется анализ.

| Здравствуйте, Владимир Викторович! | 6 2                 |        |
|------------------------------------|---------------------|--------|
| Настройка                          |                     |        |
| Поиск                              |                     |        |
| Отчеты                             |                     |        |
| Аптека                             |                     |        |
| Направления                        |                     |        |
| Обновить список                    | Откроется форма про | смотра |
| записей лабораторной диагностики.  |                     |        |

| Скрыть | ID   | Имя записи                                                            |   |
|--------|------|-----------------------------------------------------------------------|---|
|        | 9289 |                                                                       | ۲ |
|        | 9361 | CA 125                                                                | ۲ |
|        | 9364 | AYTB                                                                  | ۲ |
| 0      | 5788 | Биохимический анализ крови                                            | ۲ |
|        | 5837 | Введение препарата Венофер                                            | ۲ |
|        | 5614 | Внутривенная инъекция (без стоимости препарата)                       | ۲ |
|        | 5616 | Внутривенное введение (капельница)                                    | ۲ |
| 0      | 5834 | Внутривенное введение альбумина                                       | ۲ |
| 0      | 5617 | Внутривенное введение препарата Феринжект (500 мг)                    | ۲ |
|        | 5615 | Внутривенное ведение до 2 часов (капельница, без стоимости препарата) | ۲ |

### для редактирование параметров комплексной услуги нажмите Биохимический анализ крови

| Скрыть | Название                              |   |          |
|--------|---------------------------------------|---|----------|
|        | ALP Щелочная фосфатаза                | 0 |          |
|        | AMYL Амилаза                          | Ø |          |
|        | СНЕ Холинэстераза                     | Ø |          |
|        | СКМВ Креатинфосфокиназа изофермент МВ | Ø |          |
|        | СРК Креатинфосфокиназа                | Ø |          |
|        | GGT Гамма-глутаминтрансфераза         | 0 |          |
|        | GOT/AST Аспартат-аминотрансфераза     | Ø |          |
|        | GTP/ALT Аланин-аминотрансфераза       | O |          |
|        |                                       |   | — - скры |

параметр из выбора при направлении — параметр доступен к выбору при направлении ==== Отчеты ==== Для просмотра отчетов нажмите "Отчеты" в

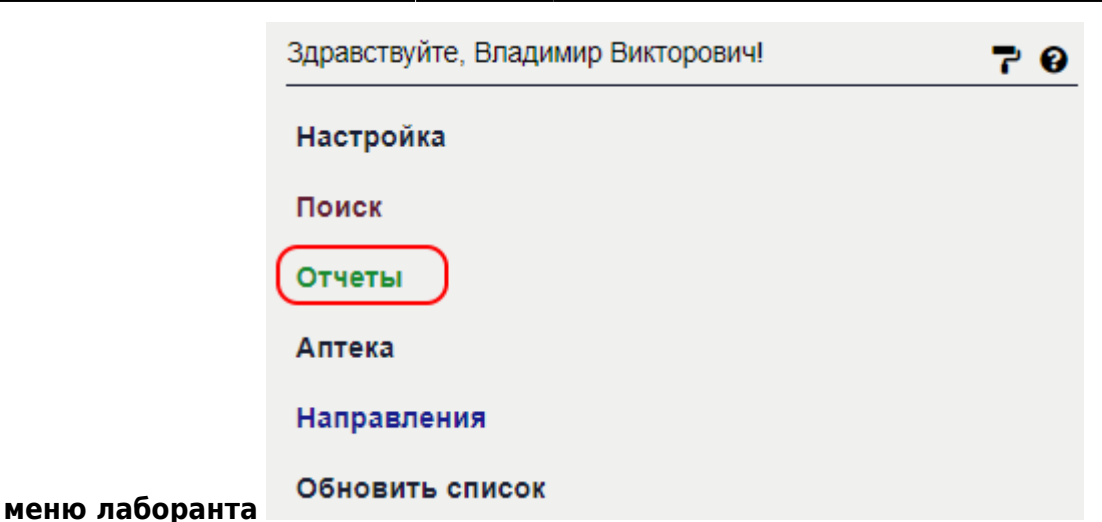

Формируется табличный отчет по выбранному типу анализу по пациентам за указанный промежуток времени.

| Здравствуйте, Владимир Викторович! 🛜 🕢                                |   |         |         |          |               |                    |          |        |               |           |                              |                               |                        |                              |                              |                |                |             |              |                          |                |                              |                  |              |                         |
|-----------------------------------------------------------------------|---|---------|---------|----------|---------------|--------------------|----------|--------|---------------|-----------|------------------------------|-------------------------------|------------------------|------------------------------|------------------------------|----------------|----------------|-------------|--------------|--------------------------|----------------|------------------------------|------------------|--------------|-------------------------|
| Настройка Биохимический анализ крови отчет с 01-03-2023 по 04-05-2023 |   |         |         |          |               |                    |          |        |               |           |                              |                               |                        |                              |                              |                |                |             |              |                          |                |                              |                  |              |                         |
| Поиск                                                                 |   |         |         |          |               |                    |          |        |               |           |                              |                               |                        |                              |                              |                |                |             |              |                          |                |                              |                  |              |                         |
| Отчеты                                                                |   |         |         |          |               |                    |          |        |               |           |                              |                               |                        |                              |                              |                |                |             |              |                          |                |                              |                  | 믑            |                         |
| Аптека                                                                |   |         |         |          |               |                    |          |        |               | <u>5л</u> | окировать вы                 | деленны                       | е запис                | и Печатат                    | ъ бланки                     |                |                |             |              |                          |                |                              |                  |              |                         |
| Направления                                                           |   |         |         |          |               |                    |          |        |               |           | <u>C</u> 1                   | <u>рыть пус</u><br><u>+</u> 4 | <u>тые сто</u><br>1 -А | лбцы                         |                              |                |                |             |              |                          |                |                              |                  |              |                         |
| Обновить список                                                       |   | Выбор р | ежима:  |          | Ам            | булато             | рия      |        |               |           |                              |                               |                        |                              |                              |                |                |             |              |                          |                |                              |                  | ~            |                         |
| Биохимический анализ крови •                                          |   | Выбор в | ида опл | аты:     | BC            | виды               |          |        |               |           |                              |                               |                        |                              |                              |                |                |             |              |                          |                |                              | 0.0              | ~            |                         |
| c 27-04-2023 no 04-05-2023<br>04-05-2023                              |   | AL A    |         |          |               |                    |          |        |               |           |                              |                               |                        |                              |                              | включить       | разоивку       | при печа    | пи 🗌 Ч       | исло стр                 | ж на стра      | ente 20                      | CHORT            | ь фильтр     |                         |
| H Тестов Т. Т.                                                        | Ľ | 0 10    |         |          |               |                    |          |        |               |           |                              |                               |                        |                              |                              |                |                |             |              |                          |                |                              |                  |              |                         |
|                                                                       |   |         |         |          |               | 1                  |          | 1      | 1             |           |                              |                               |                        |                              |                              |                |                |             |              |                          |                | HDL-C                        |                  |              |                         |
|                                                                       | N | le l    |         | Дата     | ФИО           | F.p.               | A/K      | Режим  | Вид<br>оплать | Подпись   | АСР<br>Щелочная<br>фосфатаза | AMYL<br>Амилаз.               | Гамма-<br>глутам.      | GOT/AST<br>Аспарт<br>аминот. | GTP/ALT<br>Аланин<br>аминот. | LDH<br>Лактод. | ALB<br>Альбум. | Са<br>Кальц | CRE<br>Kpeat | ОВІС<br>Прямой<br>Билир. | GLU<br>Глюкоз. | холест.<br>липопр.<br>высок. | Фосфор<br>неорг. | Mg<br>Магний | ТВІС<br>Обший<br>Билир. |
|                                                                       | 1 | •       | . 0     | 10.03.23 | Р) М.Ю.       | 1985               | 5 898/23 | Амб.   | Инд.          | Да        |                              |                               |                        |                              |                              |                |                |             |              |                          |                | плотн.                       |                  |              |                         |
|                                                                       | 2 | ۲       | 0       | 27.04.23 | Γe ⇒B.B.      | 1973               | 1250/2   | 3 Амб. | Инд.          | Да        |                              |                               | 94                     |                              |                              |                |                |             |              |                          |                |                              |                  |              |                         |
|                                                                       | 3 | ۲       | 0       | 19.04.23 | Fc of<br>M.   | <sup>I.</sup> 1976 | 5 930/23 | Амб.   | Инд.          | Да        |                              |                               |                        |                              |                              |                |                |             |              |                          |                |                              |                  |              |                         |
|                                                                       | 4 | ۲       | 00      | 24.03.23 | He #<br>B. H. | <sup>10</sup> 1954 | 1023/2   | 3 Амб. | Инд.          | Да        |                              |                               |                        |                              |                              |                | 51             |             |              |                          |                |                              |                  |              |                         |
|                                                                       | 5 | ۲       | 0       | 07.04.23 | С, А.В.       | 1988               | 3 1141/2 | 3 Амб. | Инд.          | Да        |                              |                               |                        |                              |                              |                |                |             |              |                          | 4,90           |                              |                  |              |                         |
|                                                                       | 6 | ۲       | 0       | 01.03.23 | И, iE.P.      | 2005               | 921/23   | Амб.   | Инд.          | Да        |                              |                               |                        | 20                           | 11                           |                |                |             | 40           |                          | 5,10           |                              |                  |              | 5                       |

В интерфейсе таблицы отчета предусмотрены следующие функции: -

возможность входа карту пациента <sup>()</sup> или в бланк анализа <sup>()</sup> для его коррекции в случае, если запись незаблокированна ; - цветовая и символьная (для печати) индикация отображение отклонений от нормы; - перемещение первой строчки таблицы с названием тестов и первого столбца с ФИО пациента при прокрутке большой таблицы (возможно небольшое смещение в разных интернетбраузерах); - ссылка для блокировка всех незаблокированных и выбранных "галочкой" анализов. - "оптовая" печать заблокированных анализов; возможность скрыть пустые столбцы и изменить размер шрифта перед печатью для уменьшения размера таблицы. ==== Аптека ==== Доступна опционально, с приобретением модуля "Аптека".

| Здравствуйте, Владимир Викторович!                                       | <u>70</u> |                      |                 |                            |                                                            |                  |                         |   |
|--------------------------------------------------------------------------|-----------|----------------------|-----------------|----------------------------|------------------------------------------------------------|------------------|-------------------------|---|
| Вернуться                                                                | 5         |                      |                 |                            |                                                            |                  |                         |   |
| Требования                                                               | <b>a</b>  | № требования<br>Дата |                 | c 21-04-2023               | <b>до</b> 22-04-2023                                       |                  |                         |   |
| Склад                                                                    | +         | Группа учета         |                 | Bce                        | <b>v</b>                                                   |                  |                         |   |
| Выдать мед. работнику                                                    | <b>a</b>  |                      |                 |                            | ПОИСК НОВОЕ ТРЕБОВАНИЕ                                     |                  |                         |   |
| Закупка препаратов для отделений                                         | ۲         | Поиск требовани      | ій              | 3                          |                                                            |                  |                         |   |
| Обновить список                                                          | ā         | № требования         | Дата требования | Отделение                  | Группа учета                                               | Сумма, руб       | Статус                  |   |
| Список новых требований                                                  | ۲         | 103904               | 21.04.2023      | Консультационное отделение | Имплант внутридермальный Ювидерм Волифт 1 мл (Медикаменты) | 19 595.00        | Получено<br>() 16:04:02 | ۲ |
| Консультационное отделение (Имплант<br>внутридермальный Ювидерм Волифт 1 | 103904    | 103804               | 21.04.2023      | Консультационное отделение | Игла 0.23*6 мм (Мед. изделия)                              | 1 600.00         | Получено<br>() 16:04:16 | ۲ |
| Консультационное отделение(Игла 0.23*6                                   | 103804    |                      |                 |                            |                                                            | Итого: 21 195.00 |                         |   |

Позволяет лаборанту: - видеть склад отделения - составлять требования в аптеку - списывать препараты со склада отделения ==== Направления ==== Для просмотра направлений на анализы нажмите "Направления" в меню лаборанта.

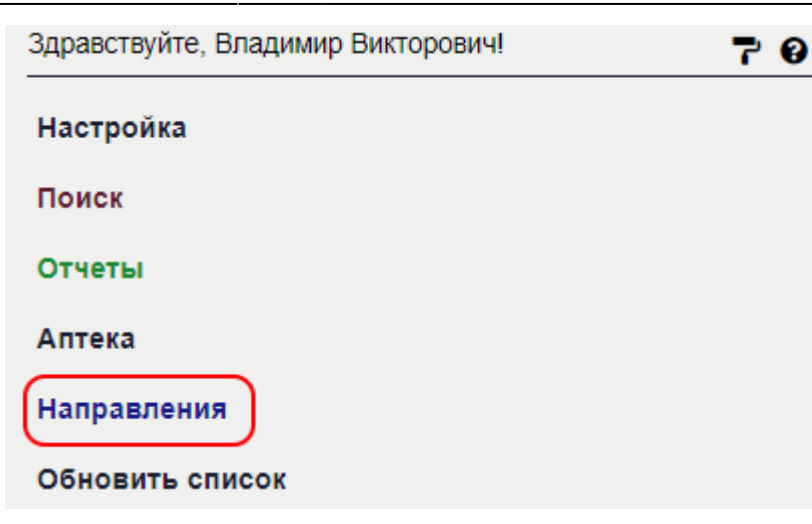

#### Откроется форма просмотра

направлений. Используйте календарь, для переключения дат в отчете.

| Ν<br>n\n Φ                 | р.и.о.                     | Сотрудник\<br>Дневной стационар        | Пол<br>(м\ж) | Необходимое исследование<br>(без сокращений)                             | Элементы исследования                                                                                                    |  |
|----------------------------|----------------------------|----------------------------------------|--------------|--------------------------------------------------------------------------|----------------------------------------------------------------------------------------------------|--|
| Консультационное отделение |                            |                                        |              |                                                                          |                                                                                                    |  |
| С<br>1 Анна<br>Сергее      | евна                       |                                        | ж            | Биохимический анализ крови                                               | СРЕ Краатинин<br>GUI /покоз<br>GT/AST Acnaprat-аминотрансфераза<br>GTP/ALT Алкани-аминотрансфераза<br>TBL CoGuuk билирубин<br>TP Общий белок<br>Мочевина               |  |
| 2 Å<br>C .                 | іук<br>:на                 |                                        | ж            | Общий анализ крови (с лейкоцитарной формулой и тромбоцитами, СОЭ)        | СРЕ Креатинин<br>GUI /покозо<br>GTI/AST Аспартат-аминотрансфераза<br>GTI/ALT Алакин-аминотрансфераза<br>TBL обсими быликурин<br>TP Общий белок<br>Мочевина<br>Мочевина |  |
| 3 A<br>C .                 | к<br>a                     |                                        | ж            | Коагулограмма №3 (протромбин (по Квику), МНО, фибриноген, АЧТВ, D-димер) | СRE Креатинин<br>GUU Глюхов<br>GOT/AST Аспартат-аминотрансфераза<br>GTP/ALT Аланин-аминотрансфераза<br>TBL Обший Билирубин<br>TP Общий Белок<br>Мочевина               |  |
|                            |                            |                                        |              |                                                                          |                                                                                                    |  |
|                            |                            | Здравствуйте, В.<br>Настройка<br>Поиск | лади         | мир Викторович!                                                          | <b>9</b>                                                                                                    |  |
|                            |                            | Отчеты<br>Аптека                       |              |                                                                          |                                                                                                    |  |
|                            |                            | Направления                            |              | _                                                                        |                                                                                                    |  |
|                            | Обновить список            |                                        |              |                                                                          |                                                                                                    |  |
|                            | Биохимический анализ крови |                                        |              |                                                                          | T                                                                                                    |  |
|                            | с 27-04-2023 по 04-05-2023 |                                        |              |                                                                          |                                                                                                    |  |
|                            |                            | 04-05-2023                             |              |                                                                          |                                                                                                    |  |
| прием                      | м. С                       |                                        |              | H Тестов Т. Т.                                                           |                                                                                                    |  |

From: http://mgdemo.ru:5555/ - **MMC Mgerm** 

Permanent link: http://mgdemo.ru:5555/doku.php?id=laborant

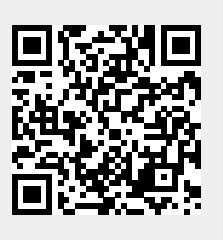

Last update: 03-06-2024 11:27